## 【別紙4】 Gmail アカウントを作成する方法

## ※操作画面等はアップデートなどによって多少の変更がある場合がありますのでご了承ください。 <Chromebook で作成する方法>

- ① 「Google Chrome」を起動します。 「Google Chrome」を クリックします。 <注意 | >ショートメッセージを受け取るこ とが可能な携帯電話(スマホ)をお持ちでな い場合は、以下の手順で作成できませんの で、学校までご連絡ください。 🧿 🛆 C 🖻 🖻 🏟 「Google」のブラウザから「Gmail」のページに移動します。 (2)入力欄のどちらかに \_ 0 × 新しいタブ 回 管理されたブ [https://www.google.com .... /intl/ja/gmail/about/」を
  - C
    C
    C
    C
    C
    C
    C
    C
    C
    C
    C
    C
    C
    C
    C
    C
    C
    C
    C
    C
    C
    C
    C
    C
    C
    C
    C
    C
    C
    C
    C
    C
    C
    C
    C
    C
    C
    C
    C
    C
    C
    C
    C
    C
    C
    C
    C
    C
    C
    C
    C
    C
    C
    C
    C
    C
    C
    C
    C
    C
    C
    C
    C
    C
    C
    C
    C
    C
    C
    C
    C
    C
    C
    C
    C
    C
    C
    C
    C
    C
    C
    C
    C
    C
    C
    C
    C
    C
    C
    C
    C
    C
    C
    C
    C
    C
    C
    C
    C
    C
    C
    C
    C
    C
    C
    C
    C
    C
    C
    C
    C
    C
    C
    C
    C
    C
    C
    C
    C
    C
    C
    C
    C
    C
    C
    C
    C
    C
    C
    C
    C
    C
    C
    C
    C
    C
    C
    C
    C
    C
    C
    C
    C
    C
    C
    C
    C
    C
    C
    C
    C
    C
    C
    C
    C
    C
    C
    C
    C
    C
    C
    C
    C
    C
    C
    C
    C
    C
    C
    C
    C
    C
    C
    C
    C
    C
    C
    C
    C
    C
    C
    C
    C
    C
    C
    C
    C
    C
    C
    C
    C
    C
    C
    C
    C
    C
    C
    C
    C
    C
    C
    C
    C
    C
    C
    C
    C
    C
    C
    C
    C
    C
    C
    C
    C
    C
    C
    C
    C
    C
    C
    C
    C
    C
    C
    C
    C
- ③ 「アカウントを作成」を選択します。

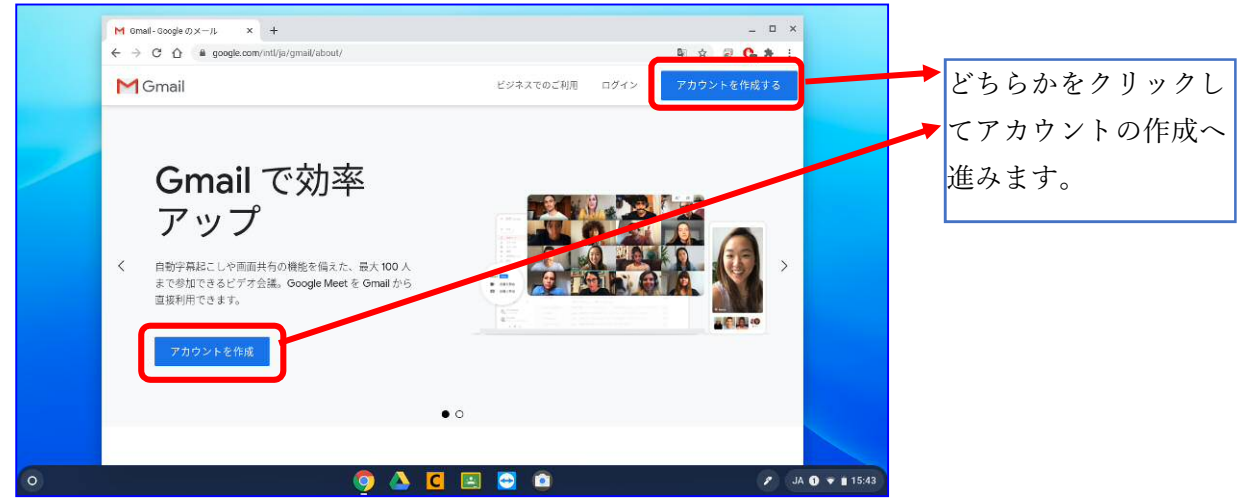

| 设定                                                                                                    |                                                                                                    | を追加 |
|----------------------------------------------------------------------------------------------------|----------------------------------------------------------------------------------------------------|-----|
| <ul> <li>ネットワーク</li> <li>Bluetooh</li> <li>法が添みのデバイス</li> <li>コーザー</li> <li>デバイス</li> <li>デバイス</li> <li>パメダマイズ</li> <li>秋米エンジン</li> <li>田本(ベータ剤)</li> <li>Heakt</li> </ul> | <ul> <li>キャイアカウント</li> <li>ログインしているアカウントを搭覆します。Oneme と Google Play のウエブ<br/>サイト、アブリ、 延展機会は、許可かている場合に、これらのアカウント<br/>を提取してユーチャージスペリエンスのカスタマイズが行われることがあります。<br/>非日</li> <li>アカウント</li> <li>サジャンド</li> <li>サジャンド</li> <li>(1) 学校(CT<br/>Int@gedu.demo.sapporo-c.od.jp)</li> <li>① 管理ドメイン: gredu.demo.sapporo-c.od.jp)</li> </ul> | す。  |
| Chrome OS について                                                                                                    |                                                                                                    |     |

⑤ 新規でアカウントを作成します。

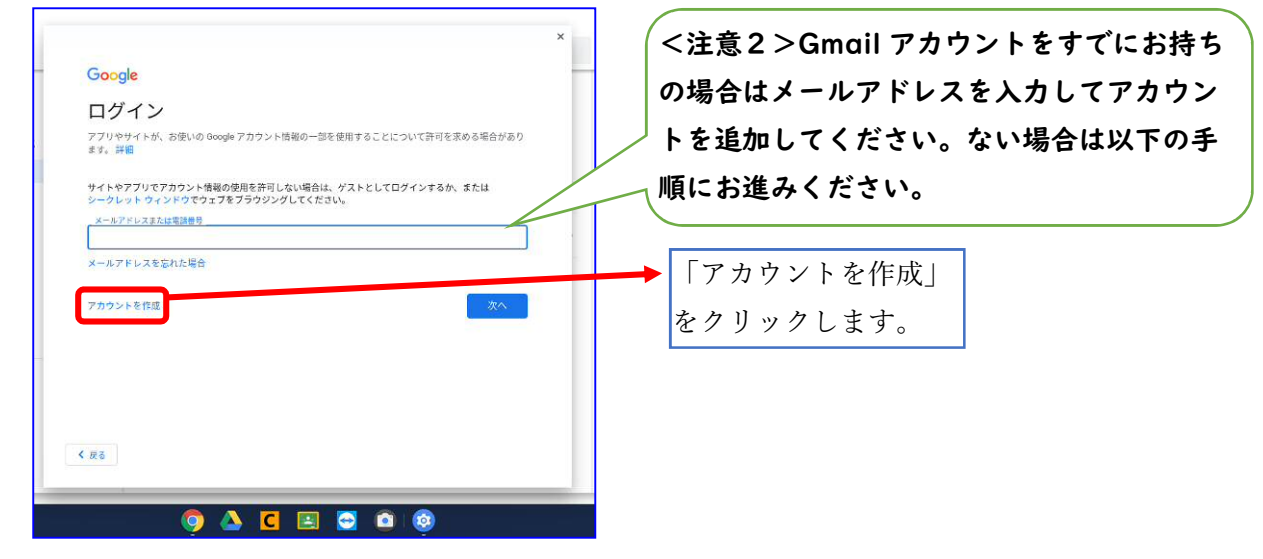

⑥ 名前の入力をします。

|                                              | ×   | (<注意3>ここで作成するアカ |
|----------------------------------------------|-----|-----------------|
| Google                                       | -   | ウントは、臨時休校が終了して  |
| Google アカウントを作成 ––<br><sup>名前を入力してください</sup> |     | も使用することが可能です。   |
| *                                            |     |                 |
| 名                                            |     | ここで入力した氏名はメールの送 |
|                                              | ×~  | 信者の欄に表記されます。    |
|                                              |     | 基本、保護者氏名を入力します。 |
|                                              |     |                 |
|                                              |     |                 |
| < 戻る                                         |     |                 |
| 🍳 🗅 🖸 💿                                      | ۵ 💩 |                 |

⑦ 電話番号を入力します。

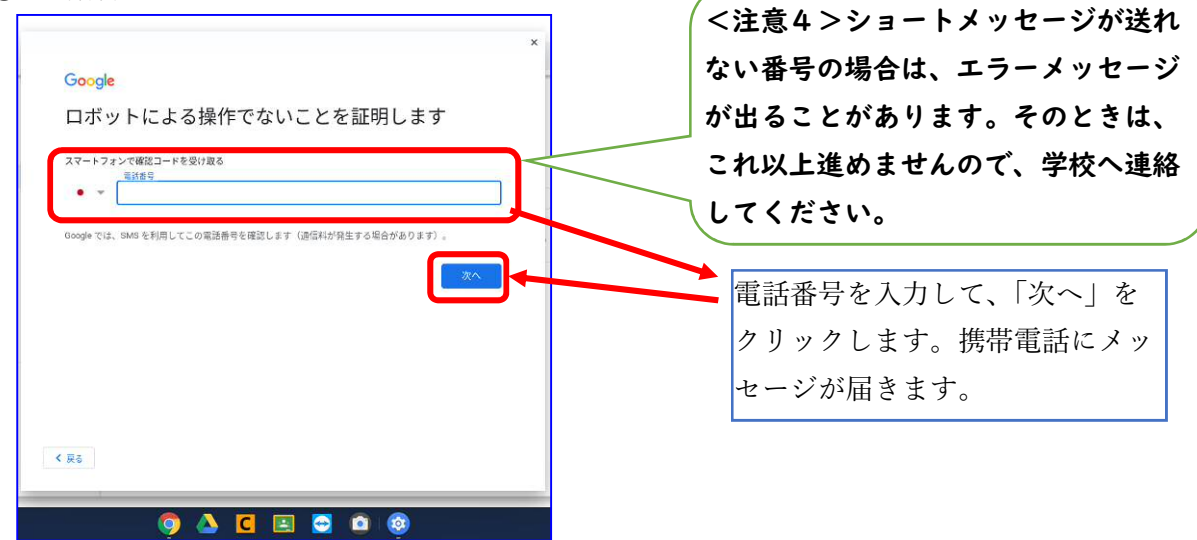

⑧ 名前を入力します。

| Google              | ×                | 送られてきた6桁のコードを入力 |
|---------------------|------------------|-----------------|
| <ul> <li></li></ul> |                  | して「八八」をクリックします。 |
| コードを送信しています         |                  |                 |
|                     |                  |                 |
| < R5                |                  |                 |
| 🌼 🛆 C 🖻 🎯           | tin the list → + |                 |

⑨ 生年月日と性別を入力します。

| ×<br>Google<br>基本情報<br><sup>生年月目2性期を入力してください</sup>                                                                                                    | 生年月日は、年齢を確認するための<br>入力します(情報が使われることの<br>ないそうです)。性別は「指定しな |
|----------------------------------------------------------------------------------------------------|----------------------------------------------------------|
| 第     月     日       1月     1       1       1       1       1       1       1       1       1       1       1       1       1       1       1       1       1       1       1       1       1       1       1       1       1       1       1       1       1       1       1       1       1       1       1       1       1       1       1       1       1       1       1       1       1       1       1       1       1       1       1       1       1       1       1       1       1       1       1       1       1       1       1       1       1       1 | い」ことも選択できます。入力し;<br>ら「次へ」をクリックします。                       |
|                                                                                                    |                                                          |

- ⑩ アドレスを選択します。 メールアドレスを作成します。あら Google かじめ作成されたアドレスもあり、 Gmail アドレスの選択 迷惑メール等が届きにくいメリット Gmail アドレスを選択するか、独自のアドレスを作成することができます はありますが、ご自分で設定した方 O jiaoyuwelyuanhulxuexiaoict@gmail.com が分かりやすいので「自分で Gmail O xuexi oictjiaoyuwelyuanhui@gmail.com 自分で Gmail アドレスを作成 アドレスを作成」を選択します。 次へ く 戻る 🌍 🛆 🖸 🖪 🖸 🔕
- ① 操作画面について

| x                                                                                                    | アドレス(@gmail.com より前の部 |
|----------------------------------------------------------------------------------------------------|-----------------------|
| Google                                                                                                   | 分)を入力します。他の人がすでに      |
| Gmail アドレスの選択                                                                                            | ▶ 同じアドレスを入力している場合     |
| umai アトレスを始めらので、独自のアトレスをTANL 5 ることかできます                                                                  | は、登録できませんので、他のアド      |
| jiacyuweyuanhuitosexiaoict@gmail.com                                                                     | レスを入力するようにします。        |
| <ul> <li>自分で Gmoil アドレスを作成</li> <li>Gmail アドレスを作成</li> <li>Gmail アドレスを作成</li> <li>Gigmail.com</li> </ul> |                       |
| < RZ                                                                                                    |                       |
|                                                                                                    |                       |
|                                                                                                    |                       |

12 パスワードを設定します。

| Google                                                         | ×      | 半角アルファベット、数字、記号<br>- を組み合わせたパスワードを設定 |
|----------------------------------------------------------------|--------|--------------------------------------|
| 安全なパスワードの作成<br><sup>半角アルファベット、数字、記号を組み合わせて安全なパスワードを作成します</sup> |        | します。                                 |
| パスフード<br>                                                      |        |                                      |
|                                                                |        |                                      |
|                                                                |        |                                      |
|                                                                |        |                                      |
|                                                                | ₩[日午前] |                                      |

13 電話番号の追加確認(スキップします)

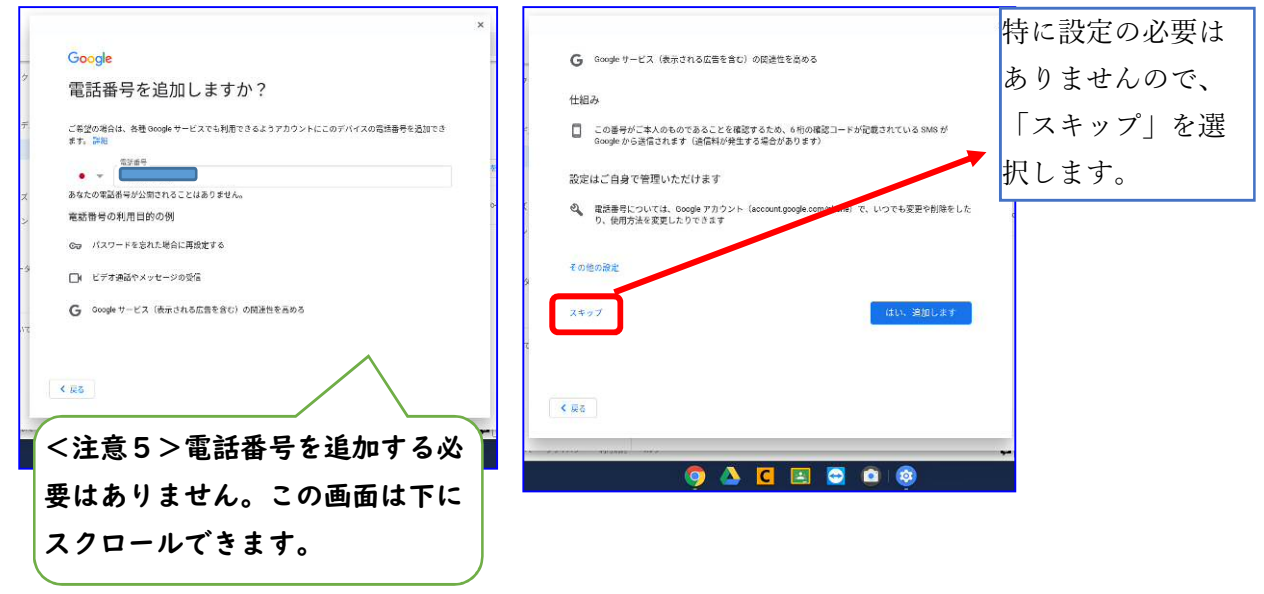

(4) アカウント情報を確認します。

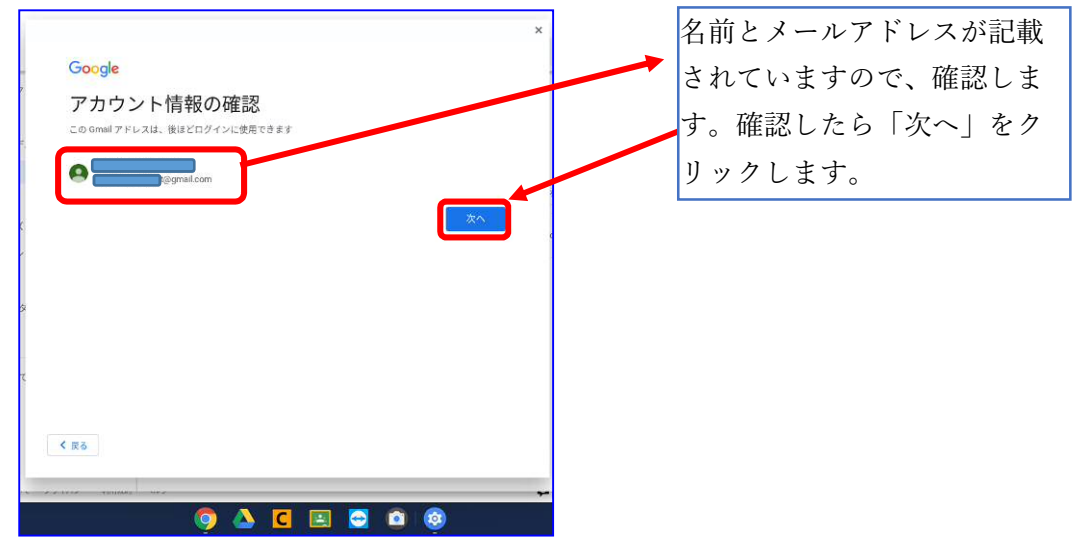

(5) プライバシーポリシーと利用規約の確認

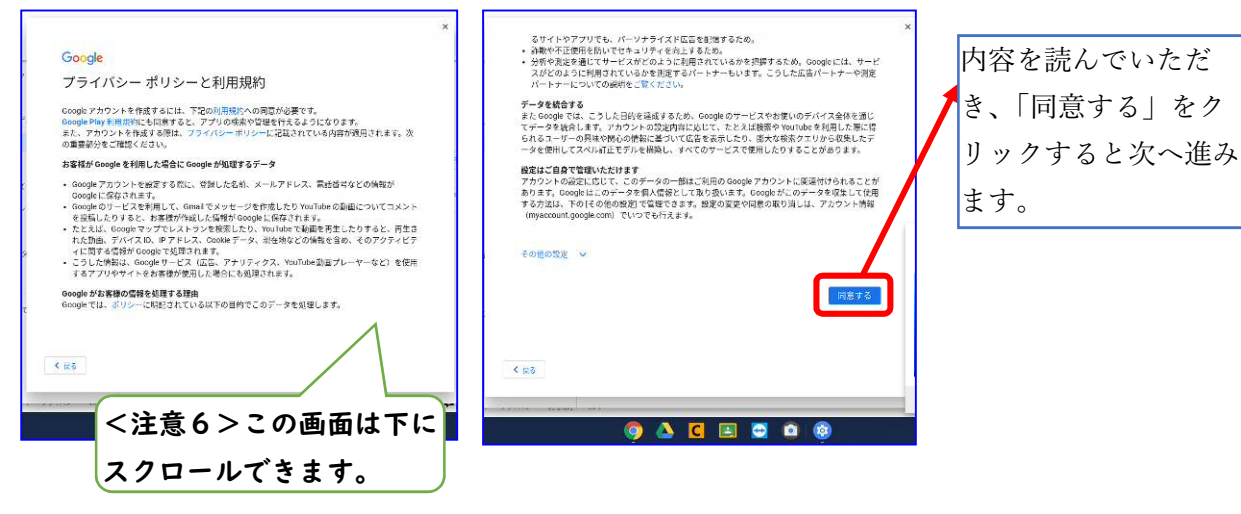

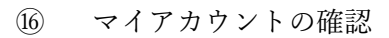

| 設定                                                                                | Q、 設定項目を検索                                                                                                    |                                                                                                    | 新しいアカウントが追                                                                                                    |
|-----------------------------------------------------------------------------------|----------------------------------------------------------------------------------------------------|----------------------------------------------------------------------------------------------------|----------------------------------------------------------------------------------------------------|
| <ul> <li>         ・ネットワーク         ・メットワーク         ・         ・         ・</li></ul> | <ul> <li>◆ マイアカウント</li> <li>ログインしているアカウントを管理しばす、Chrome E Google May のウェブ<br/>サイト、アフリ、S装備地では、許可されている場合に、これらのアカウント<br/>を要用してユーザーエクスペリエンスのカスタマイスが行われることがありま<br/>す。詳細</li> <li>アカウント</li> <li>+ アカウント(</li> <li>● デ灯(or<br/>Ext) production apporto-cad/p</li> <li>● 管型ドメイン: gedu.demo.sapporto-cad/p</li> </ul> |                                                                                                    | 加されていることを確<br>認して終了です。メー<br>ルに関しては、「メール<br>の送受信編」のマニュ<br>アルをご覧ください。                                                                                                    |
| Chrome OS について                                                                    | 9 A C E C 60                                                                                                    | ✓ JA ① ★ ■ 13:                                                                                                    | 38                                                                                                    |
|                                                                                   | 設定                                                                                                    | <ul> <li>設立</li> <li>Q. 設定局目を構築</li> <li>ネットワーク。</li> <li>はustooth</li> <li>は応知ののデバイス</li> <li>コーイー</li> <li>デバイス</li> <li>カスマイズ</li> <li>水太工シッシ</li> <li>エアブリ</li> <li>し. Innix (ペータ加)</li> <li>新加速型</li> <li>マー</li> <li>マー</li> <li>マー</li> <li>マー</li> <li>アウント</li> <li>(1) (1) (1) (1) (1) (1) (1) (1) (1) (1)</li></ul> | <ul> <li>出版</li> <li>① 能応の応</li> <li>③ コーー</li> <li>① デバス</li> <li>③ カー</li> <li>① デバス</li> <li>③ カー</li> <li>① デバス</li> <li>③ カー</li> <li>① アリン</li> <li>○ たいま (ペータの)</li> <li>● たいま (ペータの)</li> <li>● たいま (ペータの)</li> <li< td=""></li<></ul> |